## FA計測PC技術情報

## 「ハードウェアRAIDモデル/RAIDステータス確認方法

弊社PC/ハードウェアRAIDモデルでのRAIDステータス確認は添付のソフトウェア上でご確認頂くことができます。 ※Windows 7の場合は、右クリックでメニューのプロパティから管理者として実行をご選択ください。

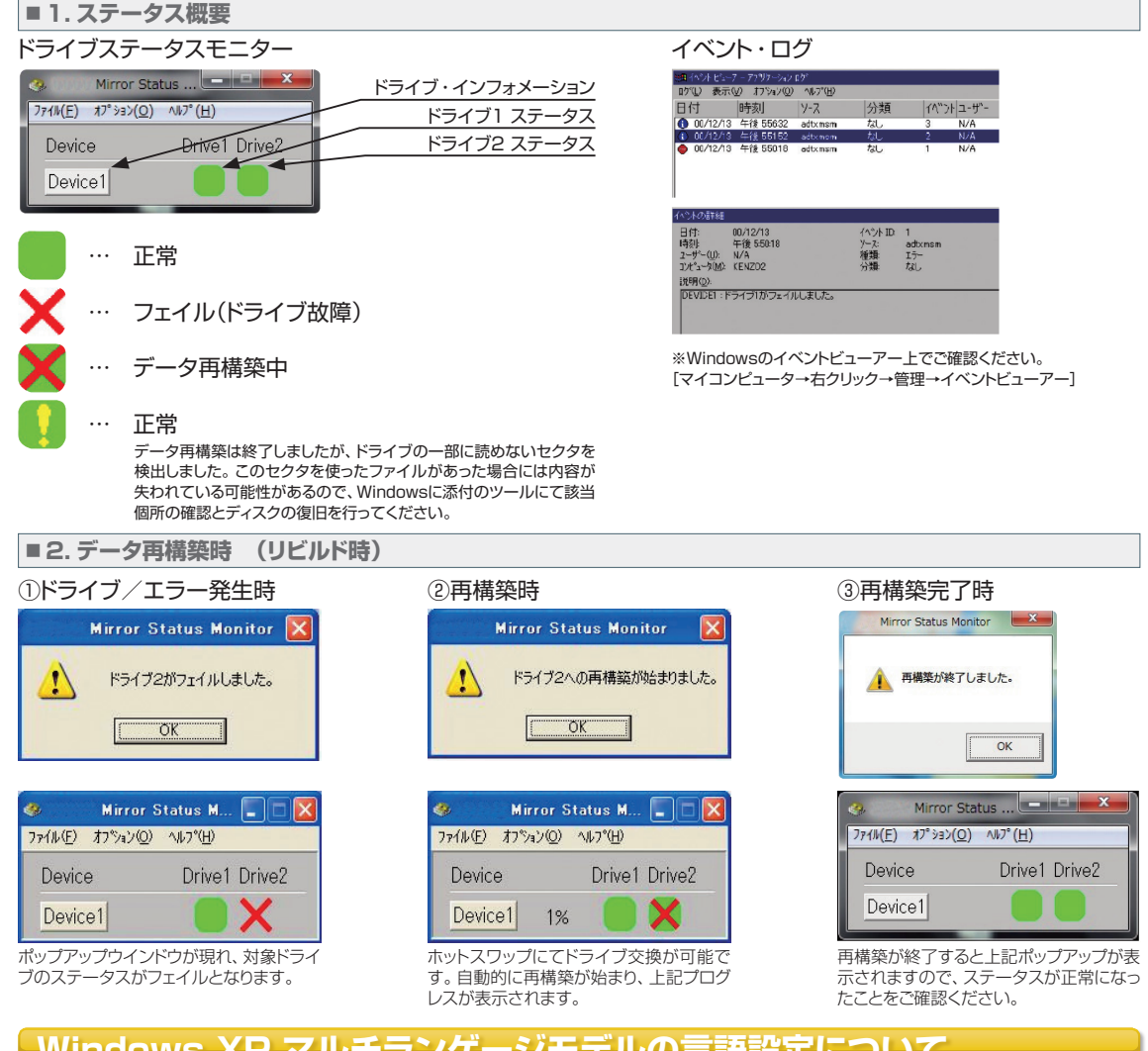

## Windows XP マルチランゲージモデルの言語設定について

## ・初期言語設定は英語です。その他下記の32言語を選択できます。

| ドイツ語         | フランス語   | 日本語    |
|--------------|---------|--------|
| 簡体字中国語       | 繁体字中国語  | 韓国語    |
| アラビア語        | ヘブライ語   | スペイン語  |
| イタリア語        | スウェーデン語 | オランダ語  |
| ポルトガル語(ブラジル) | ノルウェー語  | デンマーク語 |
| フィンランド語      | ロシア語    | チェコ語   |
| ポーランド語       | ハンガリー語  | ポルトガル語 |
| トルコ語         | ギリシャ語   | スロバキア語 |
| スロベニア語       | ルーマニア語  | クロアチア語 |
| ブルガリア語       | エストニア語  | リトアニア語 |
| ラトビア語        | タイ語     |        |

・マルチランゲージモデルの言語設定は下記設定で行うことができます。

1)「Control Panel」内の「Date, Time, Language, and Regional Options」を選択

2) [Languages] タブを選択

3) [Languages used in menus and dialogs] 設定項目 [English」を任意の言語に変更(例: 「日本語」)

設定後、すぐに反映されません。再ログインの後、設定が反映されます。

フルカスタム

PC

小型PC

中型PC

19インチ ラックマウント PC

(ATXサイズ)